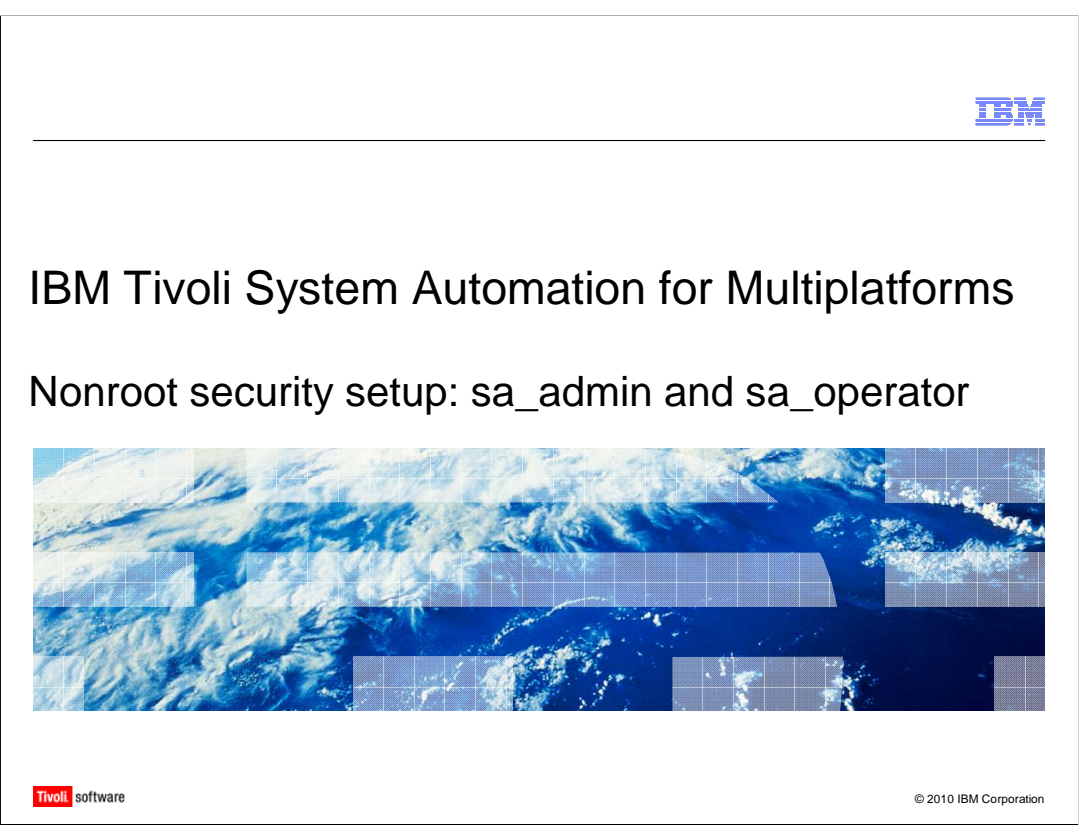

This presentation focuses on setting up nonroot security so that users and administrators can manage a Tivoli<sup>®</sup> System Automation for Multiplatforms cluster without needing root access.

In this presentation, you learn how to set up security for the cluster. Two separate levels of permissions are set up, one for the operator role and one for the sysadmin role.

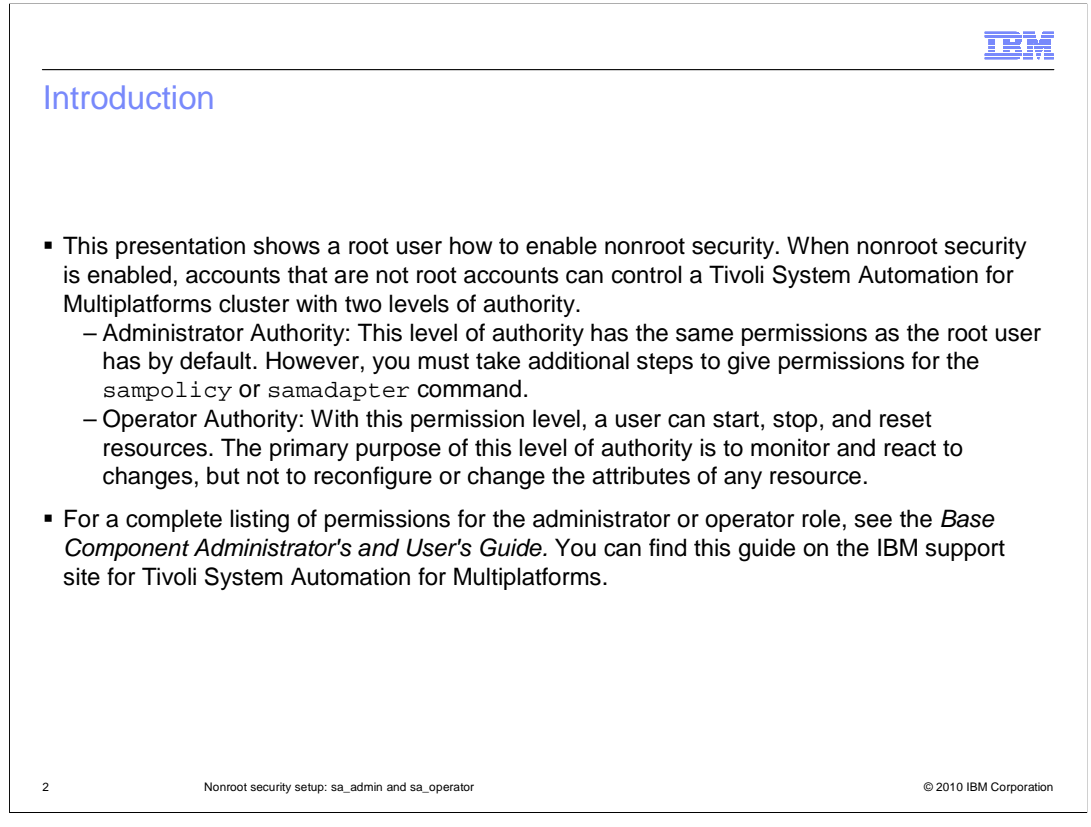

This presentation shows a root user how to enable nonroot security. When nonroot security is enabled, accounts that are not root accounts can control a Tivoli System Automation for Multiplatforms cluster with two levels of authority. Depending on what you require for your users or administrators, each of the levels can be assigned to multiple user accounts, if required.

The two authority levels are Administrator and Operator. The administrator authority level is for anyone who is responsible for changing the cluster configuration. System Administrators and Database Administrators have this authority.

The Operator Authority level is for someone who monitors and reports situations or issues that might occur in your cluster. Primarily, this level is for any end user who is responsible for monitoring a network or server cluster.

For a complete listing of the capabilities of the administrator or operator role, see the Base Component Administrators and Users Guide. You can find this guide on the IBM Support site for Tivoli System Automation for Multiplatforms.

|                                                                                                    | IBM                                    |
|----------------------------------------------------------------------------------------------------|----------------------------------------|
| Initial steps                                                                                                    |                                        |
|                                                                                                    |                                        |
|                                                                                                    |                                        |
| <ul> <li>The following process requires root access to all the nodes in the cluster.</li> </ul>                                                                                                    |                                        |
| <ul> <li>The first step in setting up either admin or operator permissions for a user accound<br/>create the accounts and the group that they will belong to. In this example, you a<br/>two accounts, tsamp_admin and tsamp_operator. They will be added to a user g<br/>tsamp_group.</li> </ul>                                                  | nt is to<br>ire using<br>roup called   |
| <ul> <li>For proper cluster operation while logged into any account, you must ensure that<br/>variable CT_MANAGEMENT_SCOPE is set to a value of 2. Export this variable<br/>profile for any user account that needs to issue any TSAMP or RSCT commands.<br/>the variable is exported properly, as demonstrated in the following image.</li> </ul> | t the system<br>using a<br>Verify that |
|                                                                                                    |                                        |
| [tsamp admin@sarhel1 ~]\$                                                                                                    |                                        |
| [tsamp_admin@sarhel1 ~]\$ echo \$CT_MANAGEMENT_SCOPE<br>2                                                                                                    |                                        |
| [tsamp_admin0sarhel1 ~]\$ []                                                                                                    |                                        |
| 3 Nonroot security setup: sa_admin and sa_operator                                                                                                    | © 2010 IBM Corporation                 |

The following process requires root access to all the nodes in the cluster. This process does not interrupt a running cluster, so it is safe to perform this process while an application is online in the cluster.

The first step in setting up either admin or operator permissions for a user account is to create the account or accounts and the group that they will belong to. In this example, you are using two accounts, tsamp\_admin and tsamp\_operator. They will be added to a user group called tsamp\_group. Consult the documentation or a System Administrator to determine how to create the users and the group and add the users to the group.

For proper cluster operation while logged into any account, you must ensure that the system variable CT\_MANAGEMENT\_SCOPE is set to a value of 2. You should export this variable by using a profile for any user account that needs to issue any TSAMP or RSCT commands. Verify that the variable is exported properly, as shown in the image. If you do not have this variable exported properly, you might experience error messages. You might be using commands that are attempting to pull information from the node or nodes that you are not currently issuing the command from.

|                                                                                |                                             |                  |                               |                                    | IBM                                      |
|--------------------------------------------------------------------------------|---------------------------------------------|------------------|-------------------------------|------------------------------------|------------------------------------------|
| Example of permiss                                                             | ion denied                                  |                  |                               |                                    |                                          |
|                                                                                |                                             |                  |                               |                                    |                                          |
|                                                                                |                                             |                  |                               |                                    |                                          |
| <ul> <li>In the screen capture, the<br/>typical or correct response</li> </ul> | blue outline show<br>of for that comman     | s a co<br>d.     | mmand that                    | executes and                       | I returns the                            |
| <ul> <li>The red outline shows a c</li> </ul>                                  | ommand and the                              | error re         | eturned from                  | n it. This error                   | occurs when a                            |
| user without the correct p                                                     | ermissions tries to                         | run a            | protected co                  | ommand.                            |                                          |
|                                                                                |                                             |                  |                               |                                    |                                          |
| [tsamp_admin@sarhel1 ~]\$ lsrp                                                 | lomain                                      |                  |                               |                                    |                                          |
| Name OpState RSCTActiveVe:<br>sm_dom Offline 2.5.3.3                           | No No                                       | TSPort<br>12347  | GSPort<br>12348               |                                    |                                          |
| bmo_dom Offline 2.5.3.3<br>rhel_dom Online 2.5.3.3                             | No<br>No                                    | $12347 \\ 12347$ | 12348<br>12348                |                                    |                                          |
| [tsamp_admin@sarhel1 ~]\$<br>[tsamp_admin@sarhel1 ~]\$                         |                                             |                  |                               |                                    |                                          |
| [tsamp_admin@sarhel1 ~]\$                                                      |                                             |                  |                               |                                    |                                          |
| [tsamp_admin@sarhel1 ~]\$<br>[tsamp_admin@sarhel1 ~]\$_stop;                   | rpdomain rhel dom                           |                  |                               |                                    |                                          |
| 2610-440 Permission is denied                                                  | to access a resour                          | ce spec          | ified in thi                  | s command.                         | • • • • • •                              |
| Network Identity tsamp_admin00<br>fff 0x3e3960a1 0x833d12b5 0x93               | Jx21c5dUaf833d12b5 :<br>14b675f 0xa0040c40' | of cla           | s 'o' permis:<br>ss IBM.PeerD | sion for the re<br>omain on node s | source 'Ux201a Uxf<br>arhel1.private.lab |
| [teamp admin@carbal1 als                                                       |                                             |                  |                               |                                    |                                          |
| [csamp_admingsatheri *]\$ [                                                    |                                             |                  |                               |                                    |                                          |
| 4 Nonroot security setup: s                                                    | a admin and sa operator                     |                  |                               |                                    | © 2010 IBM Corporation                   |
| 4 Nonroot security setup: s                                                    | a_admin and sa_operator                     |                  |                               |                                    | © 2010 IBM Corporation                   |

On this slide, you see examples of failed and successful commands that demonstrate the use of this procedure. Many organizations require this type of configuration because they allow very limited access to the root user on the company's production environment.

In the screen capture, the blue outline shows a command that has completed successfully because the permissions are set correctly.

The red outline shows a command and the error returned from it when a user without the correct permissions attempts a protected command.

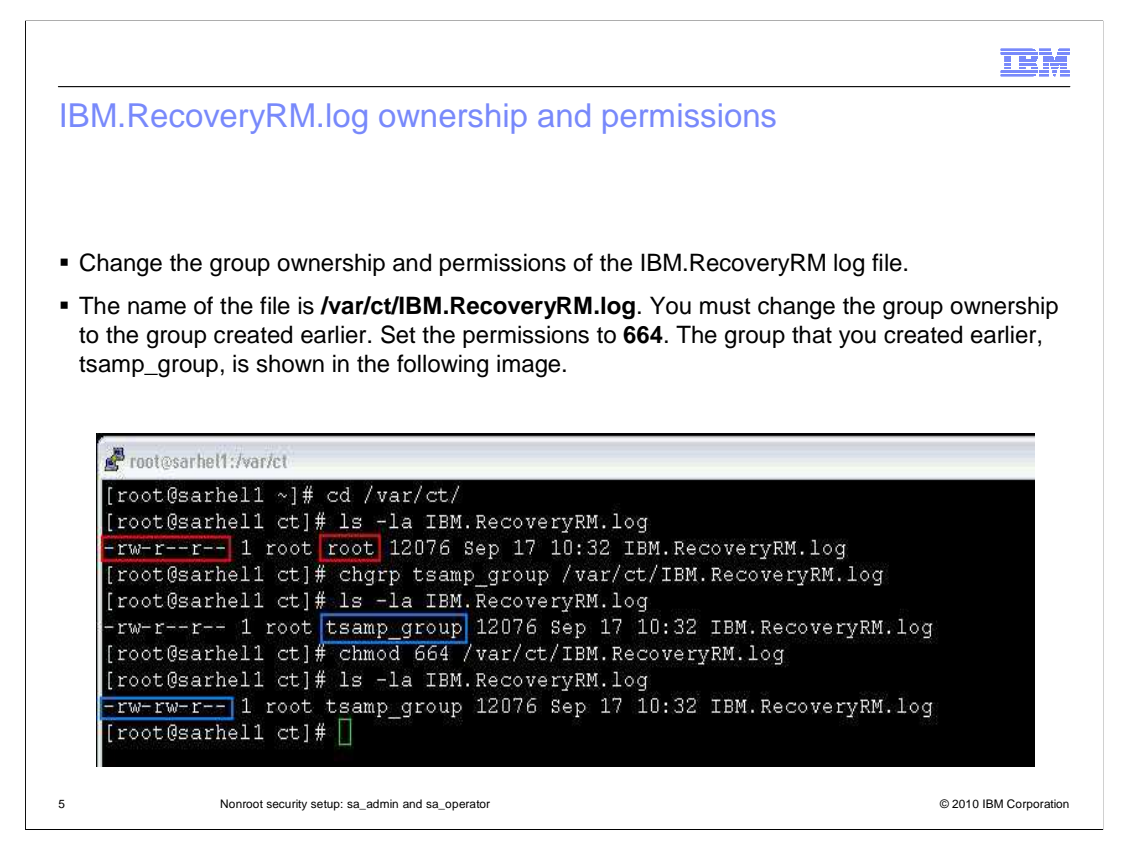

In the following process, you are enabling nonroot security on your cluster nodes. The process outlines the steps required to enable the nonroot security configuration. If you encounter anything that you do not understand, consult your local Systems Administrator.

The first step is to change the group ownership and permissions of the IBM.RecoveryRM log file. This file is located in the **/var/ct** directory. If the file is not there, you can create it with the **touch** command. After you create it, you must then change the group ownership and the permissions on it so that the new accounts can write to it.

To change the group ownership of the file, use the **chgrp** command. This command changes the ownership to the tsamp\_group that you created earlier.

To change the permissions of the file, use the **chmod** command and change the permissions to **664**.

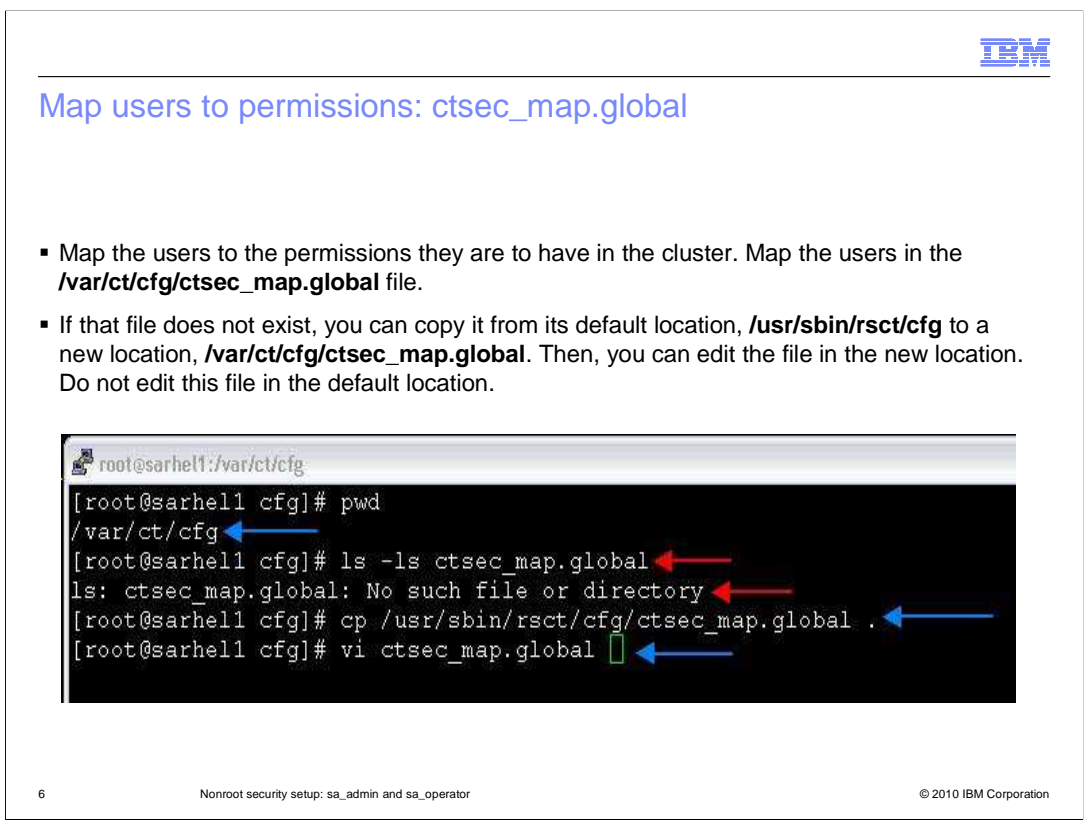

When editing this file, ensure that you are careful with any changes you make. Tivoli System Automation for Multiplatforms support strongly recommends that you back up this file because there are other Tivoli products that use it.

Now, map the users to the permissions they are to have in the cluster. Perform this mapping in the **/var/ct/cfg/ctsec\_map.global** file.

If that file does not exist, you can copy it from its default location **/usr/sbin/rsct/cfg** to a new location, **/var/ct/cfg/ctsec\_map.global**. Edit this file in the new location, but do not edit the file in the default location.

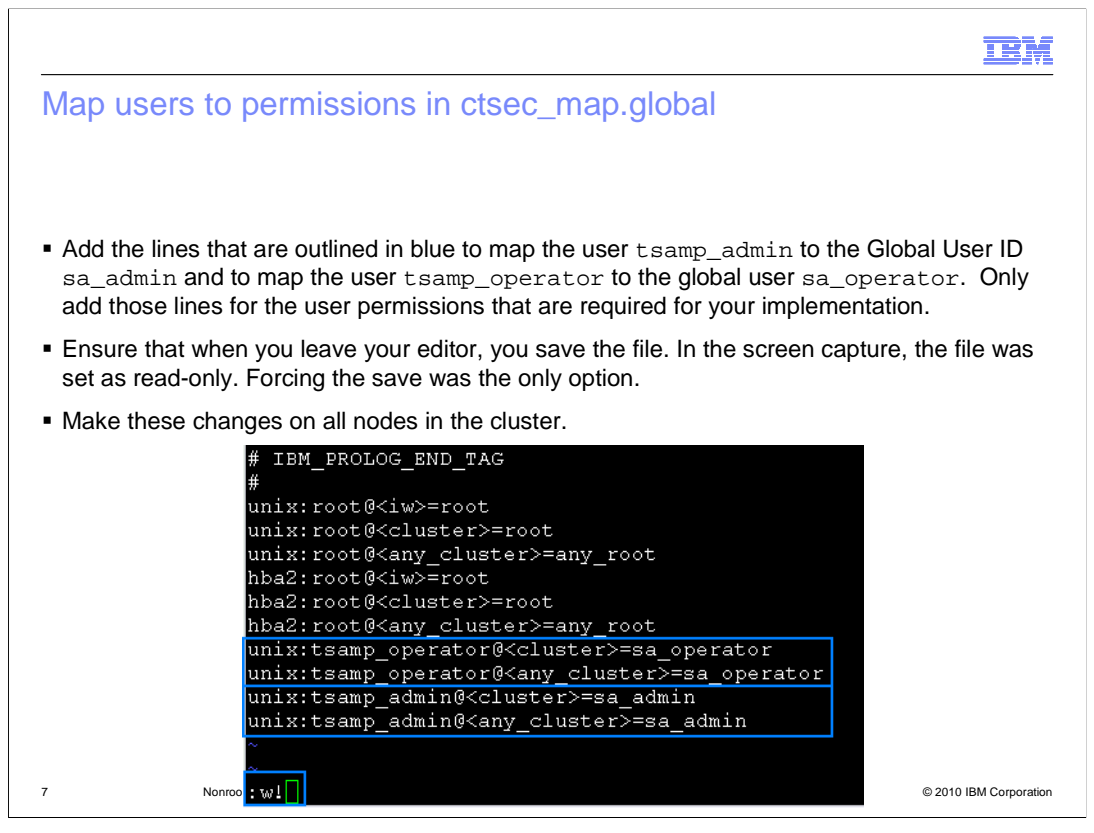

Add the lines that are outlined in blue to map the user tsamp\_admin to the Global User ID sa\_admin and to map the user tsamp\_operator to the global user sa\_operator. Only add those lines for the user permissions that are required for your implementation.

Ensure that when you leave your editor, you save the file. In the screen capture, the file was set as read-only. Forcing the save was the only option.

It is critical that you do not alter any other lines in this file. Doing so can cause cluster issues that do not allow your application to continue to run or fail over. As you can see in the image, the areas bordered in blue are in a very specific order of input for the data into this file. Input the lines exactly as shown. Any variation from this order results in this process failing, and no additional permissions are mapped to the user IDs that need those permissions.

These changes must be done on all nodes in the cluster. In the image, you see sets of lines to add for both the Operator and Administrator roles. For your specific cluster configuration, you might need one or both sets of lines. If you do not understand this step, contact your local system administrator.

|                                                                                                    | IBM                    |  |  |  |  |
|----------------------------------------------------------------------------------------------------|------------------------|--|--|--|--|
| Define the global user ID permissions in ctrmc.acls                                                                                                    |                        |  |  |  |  |
|                                                                                                    |                        |  |  |  |  |
|                                                                                                    |                        |  |  |  |  |
| <ul> <li>The cluster permissions of the Global User ID must be set in the<br/>/var/ct/cfg/ctrmc.acls file.</li> </ul>                                                                                                    |                        |  |  |  |  |
| <ul> <li>You must comment out the LOCALHOST line in the default stanza.</li> </ul>                                                                                                    |                        |  |  |  |  |
| <ul> <li>Then, add the lines shown in the screen capture for the sa_admin and sa_operator<br/>roles. These lines define their permissions in the cluster. Only add the lines for the roles you<br/>want to define, depending on your cluster configuration.</li> </ul> |                        |  |  |  |  |
| • Make these changes on all nodes in the cluster.                                                                                                    |                        |  |  |  |  |
|                                                                                                    |                        |  |  |  |  |
| DEFAULT<br>root@LOCALHOST * rw<br># LOCALHOST * r<br>none:root * rw // give root on any node access to<br>none:sa admin * rw // append this row for sa admin                                                                                                    | o all - preprpnode     |  |  |  |  |
| none:sa_operator * rso // append this row for sa_operator                                                                                                    | r                      |  |  |  |  |
|                                                                                                    |                        |  |  |  |  |
| 8 Nonroot security setup: sa_admin and sa_operator                                                                                                    | © 2010 IBM Corporation |  |  |  |  |

Back up this file so that any mistakes can be easily backed out by restoring the backup file. There is a clean version of this file in **/usr/sbin/rsct/cfg/**.

You must set the cluster permissions of the Global User ID in the **/var/ct/cfg/ctrmc.acls** file. Ensure that you do not change anything else in this file because it is used by other applications for security permissions.

You must comment out the LOCALHOST line in the default stanza. To comment out the line, precede any other text in the line with the pound (#) symbol. Then, add the lines shown for the **sa\_admin** and **sa\_operator** roles that define their permissions in the cluster.

Only add the lines for the roles that you want to define, depending on your cluster configuration. You must make these changes on all nodes in the cluster.

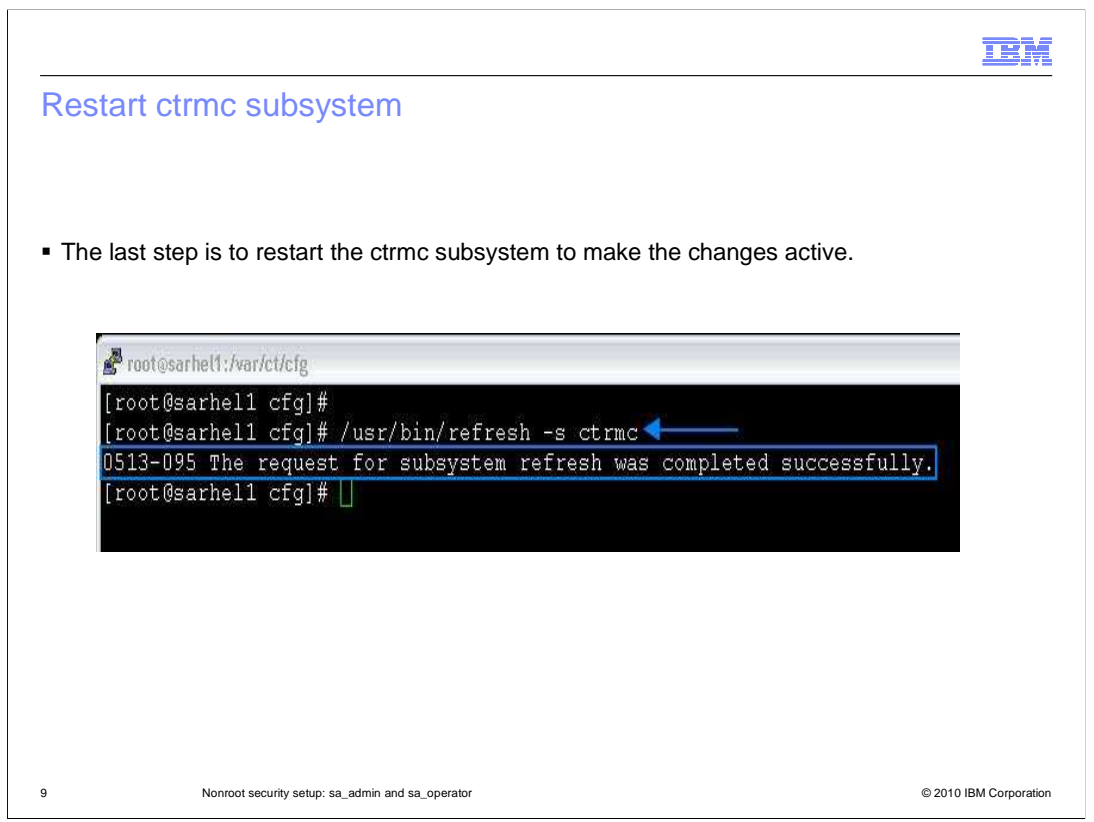

The last step to complete this process is to restart the CTRMC subsystem. You can perform this step while applications are online without causing any interruption to their service. The command is **/usr/bin/refresh -s ctrmc** and the correct response is shown in the screen capture.

You have now completed this presentation.

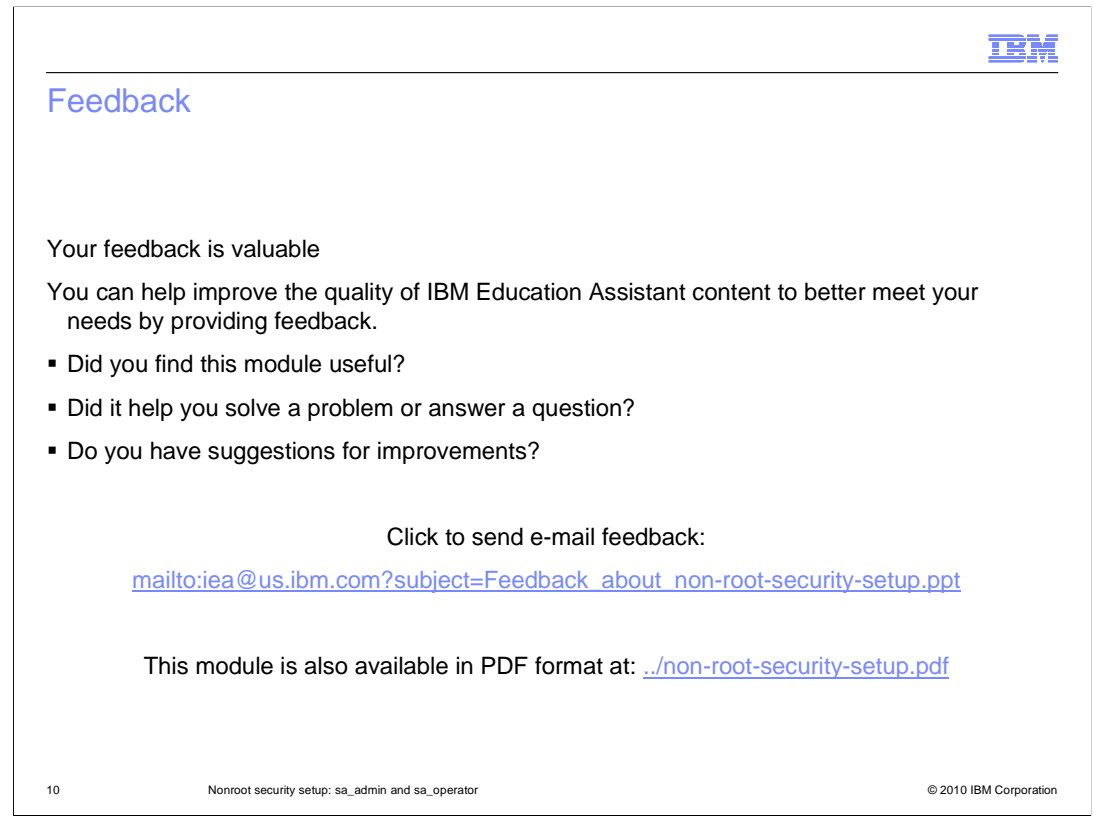

You can help improve the quality of IBM Education Assistant content by providing feedback.

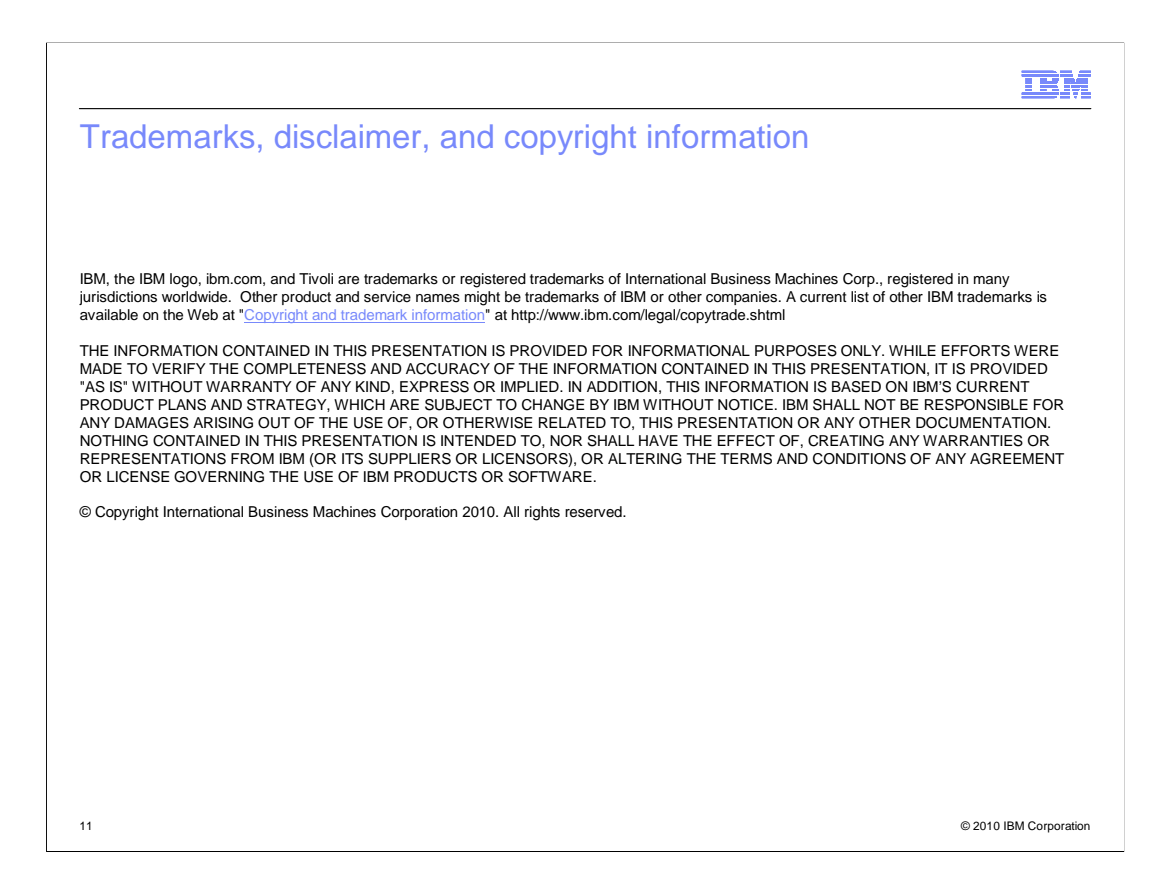